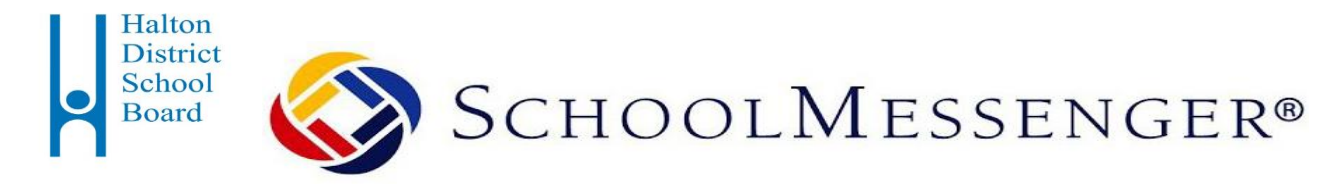

# پیام رسان مدرسه (SchoolMessenger) سیستم گزارش دهی غیبت

## دانش آموز مدارس منطقه هالتون است

### کاربردهای این سیستم:

- گزارش دھی غیبت ھای دانش آموز
- دریافت همه پیغام ها و یا تماس های تلفنی از مدرسه دانش آموز شما یا از HDSB

کلیه خانواده ها می بایستی در *پیام رسان* مدرسه ثبت نام نمایند و غیبت های دانش آموزان را آنلاین گزارش دهند و همچنین روشی را که برای برقراری ارتباط با مدرسه و دریافت پیغام های مدرسه و یا هیئت مدیره منطقه هالتون ترجیح میدهند، انتخاب کنند.

### چگونه در پیام رسان مدرسه ثبت نام کنیم

شما مي توانيد از طريق اپليكيشن موبايل HDSB يا وب سايت پيام رسان مدرسه در *پيام رسان مدرسه* ثبت نام كنيد.

### اپليكيشن موبايل HDSB

- اپلیکیشن موبایل HDSB را از App Store یا Google play دانلود کنید و مراحل تنظیمات آن را کامل نمایید.
- روی گزینه "Messages and Absences" کلیک کنید. از شما خواسته می شود که اپلیکیشن پیام رسان را از App Store یا Google play دانلود کنید. اپلیکیشن پیام رسان اطمینان می دهد که تنها والدین/ سرپرستان به اطلاعات فرزندشان دسترسی دارند.
  - یک حساب کاربردی پیام رسان باز کنید.

### وب سايت

- بەسايت go.schoolmessenger.ca برويد.
  - یک حساب کاربردی پیام رسان باز کنید.

فیلم دستور العمل آموزشی بر ای ر اهنمایی مر احل ثبت نام در پیام رسان مدرسه و نحوه گزارش دهی غیبت فرزندتان ر ا می توانید در وب سایت منطقه هالتون (hdsb.ca) در قسمت "SchoolMessenger" بیابید.

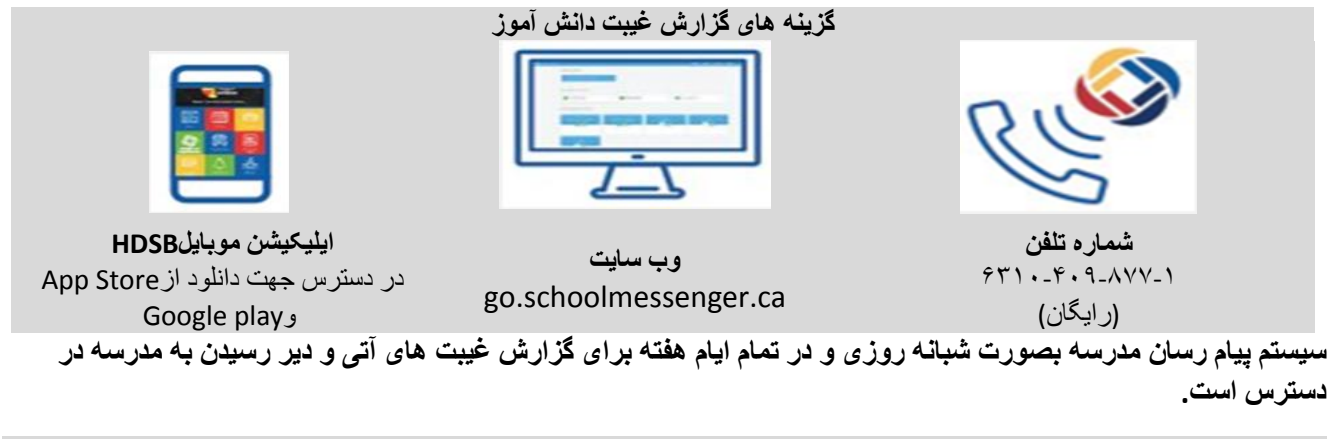

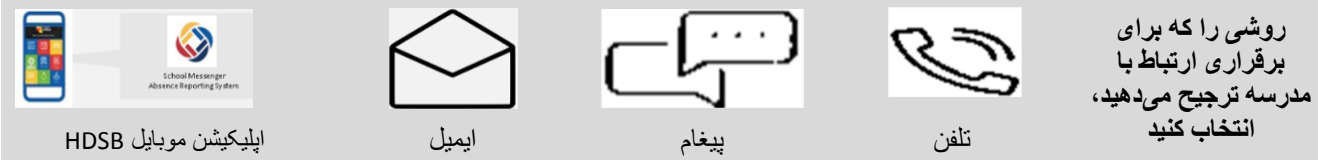